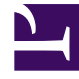

# **GENESYS**<sup>®</sup>

This PDF is generated from authoritative online content, and is provided for convenience only. This PDF cannot be used for legal purposes. For authoritative understanding of what is and is not supported, always use the online content. To copy code samples, always use the online content.

# Workforce Management Web for Supervisors (Classic) Help

Szenarienansicht

5/14/2025

#### Inhaltsverzeichnis

- 1 Szenarienansicht
  - 1.1 Anzeigen der Szenarienansicht
  - 1.2 Lesen der Szenarientabelle
  - 1.3 Bearbeiten eines Szenarios
  - 1.4 Erstellen und Verwalten von Szenarien
  - 1.5 Szenarioeigenschaften Registerkarte "Daten"
  - 1.6 Szenarioeigenschaften Registerkarte "Status"

# Szenarienansicht

Mithilfe von Dienstplan-Szenarien können Sie neue und bestehende Dienstplan-Szenarien öffnen und mit ihnen arbeiten.

Hier können Sie Dienstplan-Szenarien erstellen, bearbeiten oder löschen und im **Master-Dienstplan** veröffentlichen.

#### Anzeigen der Szenarienansicht

So zeigen Sie die Szenario-Ansicht an:

- 1. Wählen Sie aus dem Menü **Start** in der Werkzeugleiste **Dienstplan** aus.
- 2. Wählen Sie aus dem Menü **Dienstplan** in der Werkzeugleiste **Szenarien** aus. **Die Tabelle "Szenarien" (eine Liste) wird oben im Bereich Daten angezeigt.**

#### Öffnen eines Szenarios

Um ein Szenario zu öffnen, müssen Sie darauf doppelklicken oder es auswählen und dann auf das

Symbol **Öffnen** 🖻 klicken.

Wenn die Ansicht Szenarien aktiviert ist, werden im Bereich Objekte folgende Optionen angezeigt:

| Meine Szenarien        | Zeigt Szenarien an, die Sie erstellt haben.                                                                                                    |
|------------------------|----------------------------------------------------------------------------------------------------|
| Freigegebene Szenarien | Zeigt freigegebene Szenarien an, die von anderen<br>Benutzern erstellt wurden. Nur sichtbar, wenn Sie<br>über die Berechtigung <b>Auf freigegebene</b><br><b>Szenarien zugreifen</b> verfügen. Siehe die<br>Sicherheitsberechtigungen in Rollen. |
| Andere Szenarien       | Zeigt nicht freigegebene Szenarien an, die von<br>anderen Benutzern erstellt wurden, sofern Sie über<br>die entsprechenden Zugriffsrechte verfügen.                                                                                              |

So wählen Sie eine Option:

• Klicken Sie darauf. Ihre Auswahl bewirkt die Anzeige der entsprechenden Szenarien in der Tabelle "Szenarien".

#### Lesen der Szenarientabelle

Die Tabelle **Szenarien** erscheint oben rechts im Fenster "WFM Web für Supervisoren". Ihre Zeilen zeigen Szenarien, die Ihrer Auswahl in der **Objekt**-Baumstruktur entsprechen. Die Spalten (sortierbar bis auf **Kommentare** und **Verlängertes Enddatum**) listen für jedes Szenario die folgenden Informationen auf:

| Name                  | Der Name des Szenarios.                                                                                                    |
|-----------------------|----------------------------------------------------------------------------------------------------|
| Startdatum, Enddatum  | Das Start- und Enddatum für den Dienstplan in diesem Szenario <b>Bereich:</b> 1 bis 6 Wochen.                                                                                                    |
| Verlängertes Enddatum | Gibt den Zeitraum aus der aktuell veröffentlichten<br><b>Prognose</b> an, anhand derer die durchschnittlichen<br>Belegschaftsanforderungen für diesen Dienstplan<br>berechnet werden. Beispiel: Der Dienstplan selbst<br>deckt nur den Zeitraum zwischen <b>Startdatum</b> und<br><b>Enddatum</b> ab, aber die <b>Prognose</b> -Daten, anhand<br>derer die Belegschaftsanforderungen für den<br>Dienstplan berechnet werden, basieren auf dem<br>Zeitraum zwischen <b>Startdatum</b> und<br><b>Verlängertes Enddatum</b> .<br>Tipp<br>Es ist kein Problem, wenn die <b>Prognose</b> -Daten einen<br>kürzeren Zeitraum abdecken, als durch das<br><b>Verlängertes Enddatum</b> definiert ist. |
| Besitzer              | Der Name des Benutzers, der das Szenario erstellt hat.                                                                                                    |
| Freigegeben           | Ein Häkchen kennzeichnet ein freigegebenes<br>Szenario, ein deaktiviertes Kontrollkästchen zeigt<br>an, dass das Szenario nicht freigegeben ist.                                                                                                    |
| Kommentare            | Anmerkungen, die ein Benutzer eingegeben hat,<br>von dem das Szenario erstellt oder bearbeitet<br>wurde.                                                                                                    |

So füllen Sie den Bereich Daten mit den Details des Szenarios auf:

• Klicken Sie auf eine Zeile der Tabelle **Szenarien**.

#### Bearbeiten eines Szenarios

So bearbeiten Sie ein Szenario:

• Doppelklicken Sie auf das Szenario in der Tabelle **Szenarien**. Oder klicken Sie in der Tabelle **Szenarien** auf die Zeile des Szenarios und dann auf **Öffnen**.

Die nachstehend beschriebenen Steuerelemente stehen Ihnen zur Verfügung, wenn Sie Besitzer des Szenarios sind oder zum Zugriff auf dasselbe berechtigt sind.

## Erstellen und Verwalten von Szenarien

Sie können die folgenden Schaltflächen in der Werkzeugleiste benutzen (die Befehle sind auch im Menü **Aktionen** verfügbar):

| Symbol     | Name                                                         | Beschreibung                                                                                                    |
|------------|--------------------------------------------------------------|----------------------------------------------------------------------------------------------------|
|            | Neu                                                          | Öffnet den Assistenten für neues<br>Dienstplan-Szenario.                                                                                                    |
| Ľ          | Erstellen basierend auf                                      | Öffnet den Assistenten für neues<br>Dienstplan-Szenario. Die auf den<br>Assistentenseiten vorhandenen<br>Daten werden aus dem Szenario<br>kopiert, das durch Ihr Klicken auf<br>dieses Symbol markiert wurde.                                                                               |
|            | Öffnen                                                       | Öffnet das Szenario, das in der<br>Tabelle <b>Szenarien</b> ausgewählt<br>ist. Sie können dann seine<br>Eigenschaften mithilfe des<br>Bereichs <b>Daten</b> bearbeiten.                                                                                                    |
| ۲<br>۲     | Schließen                                                    | Schließt das geöffnete Szenario<br>(und fordert Sie auf, noch nicht<br>gespeicherte Änderungen zu<br>speichern).                                                                                                    |
|            | Veröffentlichen                                              | Öffnet den Assistenten zur<br>Veröffentlichung von<br>Dienstplänen, um<br>Dienstplandaten zwischen dem<br>ausgewählten Szenario und dem<br><b>Master-Dienstplan</b> zu<br>übertragen.                                                                                                    |
|            | Löschen                                                      | Löscht das ausgewählte<br>Szenario. Schließt eine<br>Bestätigung ein.                                                                                                    |
|            | Als freigegeben markieren,<br>Als nicht freigegeben markiere | Ändert den Freigabestatus des<br><b>n</b> ausgewählten Szenarios.                                                                                                    |
| <b>\</b>   | Filter                                                       | Zeigt das Dialogfeld Statusfilter<br>an, mit dem Sie festlegen<br>können, welche <b>Status</b><br>angezeigt werden. Diese Status<br>werden nachstehend<br>beschrieben.                                                                                                    |
| <b>A</b> ‡ | Sortieren                                                    | Öffnet das Dialogfeld "Sortieren",<br>welches die Sortierung nach<br>Name, Besitzer, Freigabe,<br>Zeitpunkt der Erstellung,<br>Zeitpunkt der letzten<br>Änderung,<br>Szenariostartdatum und<br>Szenarioenddatum ermöglicht.<br>Sie können in aufsteigender oder<br>absteigender Reihenfolge |

| Symbol | Name | Beschreibung |
|--------|------|--------------|
|        |      | sortieren.   |

## Szenarioeigenschaften – Registerkarte "Daten"

So lassen Sie sich die folgenden Steuerelemente anzeigen.

• Klicken Sie unten rechts im Bereich **Szenarioeigenschaften** auf die Registerkarte **Daten**.

| Name                  | Klicken Sie darauf, um den Namen des Szenarios<br>zu ändern.                                                                                                    |
|-----------------------|----------------------------------------------------------------------------------------------------|
| Startdatum, Enddatum  | Zeigt Start- und Enddatum des Szenarios an.                                                                                                    |
| Verlängertes Enddatum | Zeigt das erweiterte Enddatum des Szenarios an.                                                                                                    |
| Besitzer              | Zeigt den Namen des Benutzers an, der das<br>Szenario erstellt hat.                                                                                                    |
| Freigegeben           | Nur Anzeige; ein Häkchen kennzeichnet ein<br>freigegebenes Szenario, ein deaktiviertes<br>Kontrollkästchen zeigt an, dass das Szenario nicht<br>freigegeben ist.                                                                                                    |
| Erstellt, Geändert    | Zeigt das ursprüngliche Erstellungsdatum und das letzte Änderungsdatum des Szenarios an.                                                                                                    |
| Prognose              | Zeigt das zugeordnete Prognoseszenario oder<br>MASTER an (falls die <b>Master-Prognose</b><br>zugeordnet ist).                                                                                                    |
|                       | Klicken Sie auf diese Schaltfläche, um eine<br>Popup-Liste von Prognoseszenarien anzuzeigen.<br>Wählen Sie anschließend eines aus, auf dem die<br>nächste Dienstplanerstellung basieren soll. Die<br>Tabelle listet alle Prognoseszenarien auf, die Sie<br>auswählen können, um die nächste<br>Dienstplanerstellung darauf zu basieren. Die erste<br>Auswahl ist MASTER.<br>Diese Liste ist nicht bearbeitbar und enthält für jedes<br>aufgeführte Prognoseszenario die folgenden Spalten: Name,<br>Startdatum, Enddatum, Besitzer, Freigegeben und<br>Kommentare. |
| Kommentare            | Klicken Sie darauf, um Kommentare zum Szenario<br>einzugeben oder zu ändern.                                                                                                    |
| Speichern             | Klicken Sie auf diese Schaltfläche, um Ihre<br>Änderungen am Namen des Szenarios und/oder an<br>Kommentaren zu speichern. Deaktiviert, wenn es<br>keine Änderungen gibt.                                                                                                    |
| Abbrechen             | Klicken Sie auf diese Schaltfläche, um Änderungen<br>abzubrechen und den ursprünglichen Namen des<br>Szenarios und/oder die ursprünglichen<br>Kommentare wiederherzustellen. Deaktiviert, wenn                                                                                                    |
|                       |                                                                                                    |

es keine Änderungen gibt.

### Szenarioeigenschaften – Registerkarte "Status"

Um eine Tabelle mit den folgenden Informationen anzuzeigen, klicken Sie unten rechts im Bereich **Szenarioeigenschaften** auf die Registerkarte **Status**. Die Spalten dieser Tabelle lauten:

| Standort               | Zeigt die Standorte an, die dieses Szenario abdeckt.                                                                                                    |
|------------------------|----------------------------------------------------------------------------------------------------|
| Status                 | In der nachstehenden Tabelle<br><b>Statusspaltenwerte</b> finden Sie alle möglichen<br>Werte und deren Definitionen.                                                                 |
| Start der Auktion      | Das Startdatum der Auktion für dieses Szenario,<br>das im <b>Assistenten für die Auktions-</b><br><b>Prozesssteuerung</b> definiert wird. (Ausschließlich<br>für Auktionsszenarien). |
| Ende der Auktion       | Das Enddatum der Auktion für dieses Szenario, das<br>im <b>Assistenten für Auktions-</b><br><b>Prozesssteuerung</b> definiert wird. (Ausschließlich<br>für Auktionsszenarien).       |
| Verwendete Rangordnung | Das für dieses Szenario verwendete<br>Rangordnungssystem, definiert im Dialogfeld<br><b>Dienstpläne automatisch zuweisen</b> .<br>(Ausschließlich für Auktionsszenarien).            |
| Zuletzt veröffentlicht | Datum und Uhrzeit, zu dem bzw. der dieses<br>Szenario zuletzt im <b>Master-Dienstplan</b><br>veröffentlicht wurde.                                                                   |

#### Statusspaltenwerte

Diese Tabelle definiert jeden möglichen Wert, der in der Spalte **Status** erscheinen kann.

| Neu                  | Dieses Szenario wurde soeben erstellt und es liegt kein erstellter Dienstplan für das Szenario vor.                                                                                |
|----------------------|----------------------------------------------------------------------------------------------------|
| Importiert           | Dieses Szenario wurde aus dem <b>Master-</b><br>Dienstplan importiert.                                                                                                    |
| Geplant              | Für dieses Szenario wurde ein Dienstplan erstellt.                                                                                                    |
| Geplant mit Profilen | Ein Dienstplan, der Profilagentendienstpläne enthält, wurde für dieses Szenario erstellt.                                                                                          |
| Profile zugewiesen   | Ein Dienstplan, der Profilagentendienstpläne<br>enthält, wurde für dieses Szenario erstellt, und<br>jeder Profilagentendienstplan hat einen<br>zugewiesenen tatsächlichen Agenten. |
| Veröffentlicht       | Dieses Szenario wurde im <b>Master-Dienstplan</b> veröffentlicht.                                                                                                    |

| Szenario mit anstehendem Auswahlverfahren | Für dieses Szenario wurden ein Auktionsfenster und<br>Agenten definiert, aber das aktuelle Datum liegt<br>vor dem Startdatum des Auktionsfensters.<br>(Ausschließlich für Auktionsszenarien). |
|-------------------------------------------|----------------------------------------------------------------------------------------------------|
| Auktion geöffnet                          | Dieses Szenario ist derzeit offen, und es kann an<br>Auktionen teilgenommen werden. (Ausschließlich<br>für Auktionsszenarien).                                                                |
| Auktion geschlossen                       | Dieses Szenario wurde für Auktionen geschlossen.<br>(Ausschließlich für Auktionsszenarien).                                                                                                   |